## راهنمای استفاده از سرویس Fumdrive

سرویس درایو دانشگاه از آدرس <u>fumdrive.um.ac.ir</u> در دسترس میباشد .

راهنمای استفاده از سرویس درایو\_ ✓ آدرس کامل ایمیل دانشگاهی و پسورد آن را وارد نمایید. ✓ نمونه آدرس کامل ایمیل اساتید و کارکنان: username@ferdowsi.um.ac.ir ✓ در صورتی که کلمه رمزعبور خود را فراموش کردهاید برای تغییر آن، از طریق پر تال خود اقدام نمایید.

|            | سر ویس در ایو دانشگاه                                                                                                    |
|------------|----------------------------------------------------------------------------------------------------|
| Canton     |                                                                                                    |
|            |                                                                                                    |
| 1          |                                                                                                    |
| А          |                                                                                                    |
|            | رمر عبور                                                                                                    |
|            | ورود                                                                                                    |
|            |                                                                                                    |
|            |                                                                                                    |
|            | راهنمای استفاده از سرویس در ایو دانشگاه                                                                                                    |
|            | <b>راهنمای استفاده از سرویس درایو دانشگاه</b><br>آدر س کامل ایمیل دانشگاهی و پسورد آن را وارد نمایید.<br>نمونه آدر س کامل ایمیل اساتید و کارمندان:                                                                                          |
|            | <b>راهنمای استفاده از سرویس در ایو دانشگاه</b><br>آدرس کامل ایمیل دانشگاهی و پسورد آن را وارد نمایید.<br>نمونه آدرس کامل ایمیل اساتید و کار مندان:<br>username@ferdowsi.um.ac.ir                                                            |
| فيير آن،از | <b>راهنمای استفاده از سرویس درایو دانشگاه</b><br>آدرس کامل ایمیل دانشگاهی و پسورد آن را وارد نمایید.<br>نمونه آدرس کامل ایمیل اساتید و کار مندان:<br>username@ferdowsi.um.ac.ir<br>در صورتی که کلمه رمز عبور خود را فراموش کرده اید برای ته |

طريقه ارسال و دريافت فايل:

- ۱. برای ایجاد پوشه جدید روی دکمه New کلیک و گزینه Folder را انتخاب نمایید. سپس پوشه جدید را نام گذاری نمایید.
  - ۲. برای بارگزاری فایل روی دکمه upload کلیک نمایید.

| Files 🔻            |                  |
|--------------------|------------------|
| All files          |                  |
| Favorites          | Name 🔺 🙎 🛛       |
| Shared with you    | Documents        |
| Shared with others | Economic Faculty |
| Shared by link     | FUM-Course       |
| Evternal storage   |                  |

۳. با کلیک روی آپلود فایل، پنجرهای باز می شود که می توانید فایل مورد نظر خود را انتخاب نمایید.

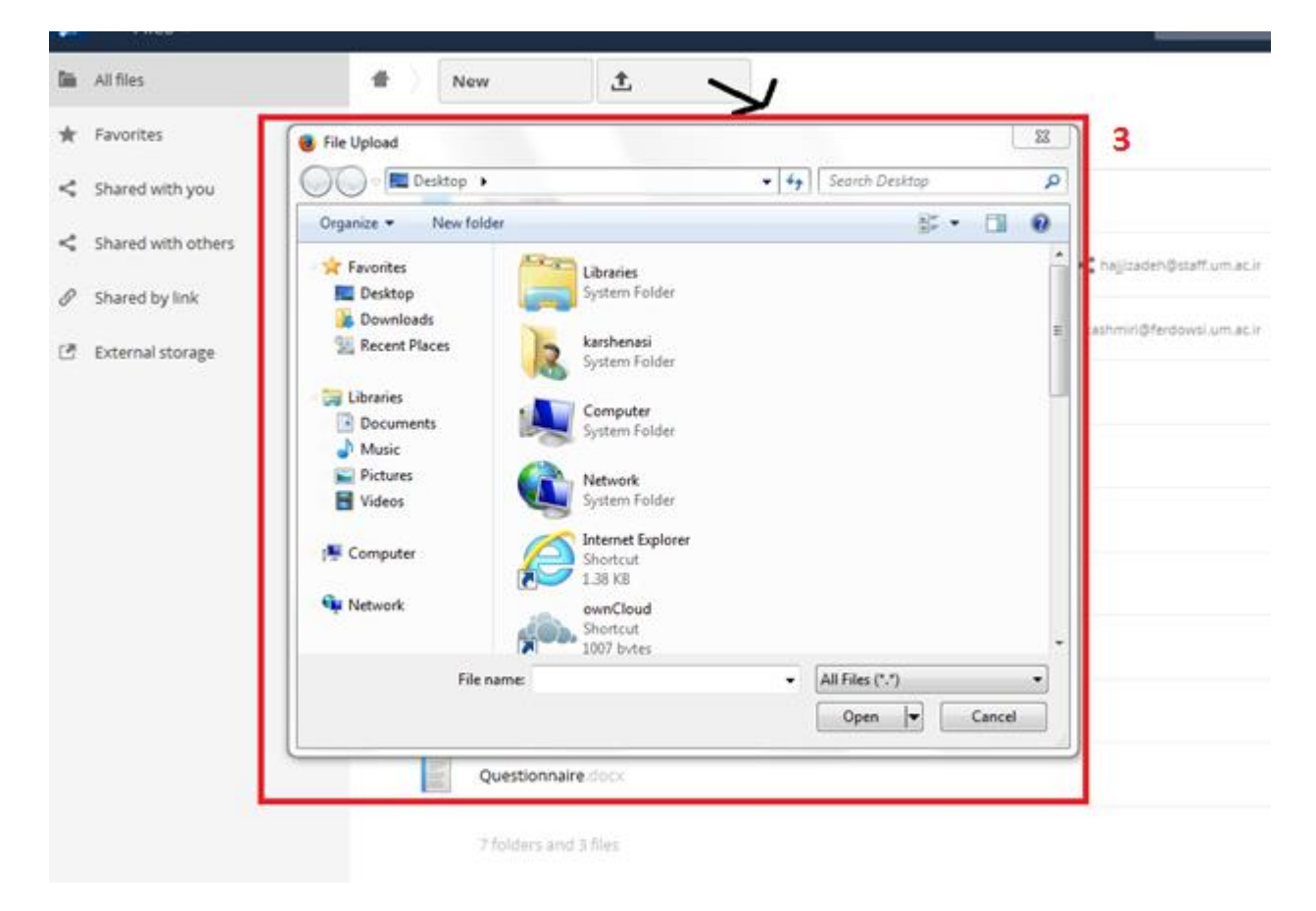

|   | 1.PNG 4                |            | 5        |         | 189 kB | 3 days ago | 6 |
|---|------------------------|------------|----------|---------|--------|------------|---|
| * | fumdrive-android.apk 🖋 | 🖶 Download | Versions | < Share | 4 MB   | a year ago | ŵ |
|   | ownCloudUserManual.pdf |            |          |         | 2.1 MB | a year ago |   |

- ۴. برای دریافت فایل مورد نظر روی دکمه Download کلیلک نمایید.
- ۸. برای به اشتراک گذاشتن فایل مورد نظر، روی دکمه Share کلیلک نمایید.
  - ۶. برای حذف فایل مورد نظر روی دکمه 👕 کلیک نمایید.